## FØRSTE GANGS INNLOGGING FOR XO SPORT AS

## TIL TØNSBERG SK`s MEDLEMMER

- 1. Gå til xosport.no
- 2. Trykk på registrer
- 3. Fyll in kundenummer 11500 øverst og trykk så på tabulator.
- 4. Fyll KUN ut de ledige feltene under kundenummeret
- 5. Kryss av på at du ikke er en robot
- 6. Trykk registrer
- 7. Logg så inn, på siden trykker du «NETTBUTIKK» og så går du til «KLUBBTØY». Det er ikke bilder av Tønsberg Svømmeklubb sitt tøy, men av prøvene.
- 8. Kjøp det du skal ha og litt til
- 9. Gå til handlevogn og SJEKK at du har valgt riktig produkter og riktige størrelser.
  - a. Fyll ut navn som skal stå på tøyet i «NAVNEBOKSENE»
  - b. Ønsker du ikke navn, skriv «IKKE NAVN»
  - c. NB! Det må stå noe i «NAVNEBOKSENE»
- 10. Gå til kasse
- 11. Fyll inn «Ønsker levering til en annen adresse» (Dette må gjøres.)
- 12. Kryss av «Jeg aksepterer leverings- og betalingsbetingelser»
- 13. Trykk «Bekreft bestilling»
- 14. Velg så betalings måte og velg «Neste»
- 15. Fyll så inn informasjonen som trengs og betal

Ordrebekreftelse kommer så på E-mail, SJEKK denne og gi beskjed dersom noe er feil. Beskjed gis til <u>post@xosport.no</u> eller tif 948 82 986.

Lykke til med handelen